# Manual da Autorização Especial de Utilização Sonora para Evento

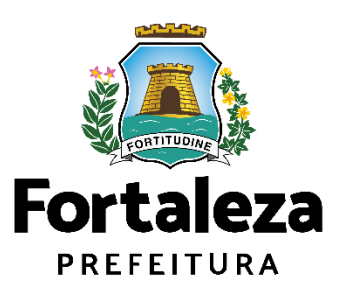

Urbanismo e Meio Ambiente

Fortaleza, 2022

### ÍNDICE

#### 1. DEFINIÇÃO

**2. O LICENCIAMENTO** 

#### 3. EMISSÃO

3.1 FLUXOGRAMA3.2 PASSO A PASSO

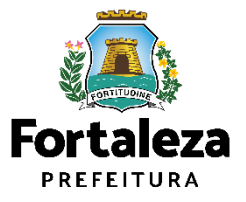

# 01 DEFINIÇÃO

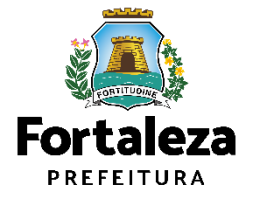

## DEFINIÇÃO

A Autorização Especial de Utilização Sonora para Evento é o documento que autoriza o **uso de equipamento(s) sonoro(s)** (rádios, televisores, bandas, aparelhos ou utensílios sonoros amplificados) para eventos realizados em áreas públicas e privadas no Município de Fortaleza.

Conforme o Art. 96 da Lei Complementar nº 270/2019, o nível máximo de som permitido a alto-falantes, rádios, televisores, orquestras, instrumentos sonoros isolados, bandas, aparelhos ou utensílios sonoros de qualquer natureza usados em residências, estabelecimentos comerciais e de diversões públicas, festivais esportivos, comemorações e atividades congêneres é de <u>70dB(A)</u> (setenta decibéis na escala de compensação A) no período diurno (entre 6h e 22h), e de 60dB(A) (sessenta decibéis na escala de compensação A), no período noturno (entre 22h e 6h), medidos do imóvel residencial ou comercial localizado mais próximo dos limites do local onde se encontrar a fonte emissora.

| AUTORIZAÇÃO ESPECIAL                                                                                                    | DE UTILIZAÇÃO SONORA PARA EVENTO                                                                                                    |
|----------------------------------------------------------------------------------------------------|----------------------------------------------------------------------------------------------------|
| N° da Autorização<br>AEUSE000098/2022                                                                                                    | Data de Emissão<br>02/03/2022                                                                                                    |
| Dados do responsável pelo Evento                                                                                                    | PART THE PART THE THE PART THE PART THE PART THE PART THE PART THE                                                                                                    |
| Concedida a PMF PMF PMF PMF PMF PMF<br>PMF PMF                                                                                                    | PME PME PME PME PME PME PME PME PME CNPJ/CPF ME PME PME PME<br>PME PME PME PME PME PME PME PME PME                                                                                                    |
| Endereço и оме оме оме оме оме оме оме                                                                                                    | DME DME DME DME DME DME DME DME DME DME                                                                                                    |
| Dados do Evento                                                                                                    | PME PME PME PME PME PME PME PME PME PME                                                                                                    |
| Nome do Evento                                                                                                    |                                                                                                    |
| Local do Evento                                                                                                    | PME PME PME PME PME PME PME PME PME PME                                                                                                    |
| XXXXXXXXXXXXXXXXXXXXXXXXXXXXXXXXXXXXXX                                                                                                    | PME PME PME PME PME PME PME PME PME PME                                                                                                    |
| Data(s) e Horário(s) do evento                                                                                                    |                                                                                                    |
| onde ocorre o incômodo.                                                                                                    | PNE PNE PNE PNE PNE PNE PNE PNE PNE PNE                                                                                                    |
| Professional/is) Técnico/s)                                                                                                    | PME PME PME PME PME PME PME PME PME PME                                                                                                    |
|                                                                                                    |                                                                                                    |
| E PALE PALE INDO                                                                                                    | rotissional Formação Profissional Principal RNP                                                                                                    |
|                                                                                                    |                                                                                                    |
| Observações<br>01. Requerente desta Autorização (pessoa q<br>(CPE-02753049301-                                                                                                    | ue preencheu os dados no Fortaleza Online): KAROLINE SÁ TEIXEIR                                                                                                    |
| Observeções<br>01. Requerente desta Autorização (pessoa e<br>(CPF:02753949301;<br>02. Esta Autorização refere-se às questões de o<br>informações prestadas no Sistema Fortaleza O<br>8007/07 Lei Municipal nº 8257/9902. Esta Autor<br>nas informações presidas no Sistema Fortaleza<br>30. O evento ficará passivel de fiscalização e mon<br>4. Essa Autorização só terá efeito, quando                                                                                                    | ue preencheu os dados no Fortaleza Online): KAROLINE SĂ TEIXEIR<br>ontrole santiário, da poluição sonora e visual, tendo sido emilida com base ne<br>noline, conforme Lei Complementar nº 270/2016 (Código da Cidade), Le i<br>rização à questão de controle da poluição sonora, tendo sido emilida com base<br>Online, conforme Lei Complementar nº 270/2016 (Código da Cidade).<br>Intoramento pelo Órgão competente.<br>a tender aos Decretos Estadual e Muncipal Vigentes sobre medidas d                                                                                                    |
| Observações<br>11. Requerente desta Autorização (pessoa e<br>(CPF:02753949301;<br>02. Esta Autorização refere-se às questões de o<br>informações prestadas no Sistema Fortaleza O<br>8007/074 Lei Municipal nº 625/79002. Esta Autor<br>nas informações prestadas no Sistema Fortaleza<br>03. O evento ficará passivel de fisicalização e mon<br>04. Essa Autorização só terá efeito, quando<br>isolamento social contra a COVID-19.<br>Comunicator:                                                                                                    | ue preencheu os dados no Fortaleza Online): KAROLINE SĂ TEIXEIR<br>ontrole santiário, da poluição sonora e visual, tendo sido emilida com base ne<br>phine, conforme Lei Complementar nº 270/2016 (Código da Cidade), Lei<br>rização à questão de controle da poluição sonora, tendo sido emilida com base<br>no forten conforme Lei Complementar nº 270/2019 (Código da Cidade).<br>Jatoramento pelo Orgão competente.<br>atender aos Decretos Estadual e Muncipal vigentes sobre medidas d                                                                                                    |
| Observações<br>01. Requerente desta Autorização (pessoa e<br>(CPF:0275394301:<br>02. Esta Autorização refere-se às questões de cri<br>niformações prestadas no Sistema Fortaleza O<br>8007/970 Lei Municipal nº 8257/9902. Esta Autor<br>as informações prestadas no Sistema Fortaleza<br>0. O evento ficará passivel de fiscalização e mon<br>04. Essa Autorização só terá efeito, quando<br>isolamento eocial contra a COVID-19.<br>CONDICIONANTES:<br>1                                                                                                    | ue preencheu os dados no Fortaleza Online): KAROLINE SĂ TEIXEIR<br>ontrole santiário, da polucião sonora e visual, tendo sido emilida com base na<br>Dinie, conforme Lei Complementar nº 270/2019 (Código da Cidade), Lei<br>rizapilo à questão de controle da polucião sonora, tendo sido emilida com base<br>Jonine, conforme Lei Complementar nº 270/2019 (Código da Cidade),<br>itoramento pelo Orgão competente.<br>atender aos Decretos Estadual e Muncipal vigentes sobre medidas d                                                                                                    |
| Observações<br>01. Requerente desta Autorização (pessoa e<br>(CPF-10275349301:<br>102. Esta Autorização refere-se às questões de co<br>informações prestadas no Sistema Fortaleza O<br>8007/97e Lei Municipal nº 8257/9902. Esta Autor<br>nas informações prestadas no Sistema Fortaleza O<br>4. Essa Autorização só terá efeito, quando<br>isolamento social contra a COVID-19.<br>CONDICIONANTES:<br>1<br>É probida a utilização de equipamentos<br>núbleno a em esanoa nurvado de lurva cressa na                                                                                                    | ue preencheu os dados no Fortaleza Online): KAROLINE SÁ TEIXEIR<br>ontrole sanitário, da polução sonora e vieual, tendo sido amilida com base na<br>online, conforme Lai Complementar nº 270/2019 (Código da Cidade), Lai r<br>Online, conforme Lei Complementar nº 270/2019 (Código da Cidade), Lai r<br>Johne, conforme Lei Complementar nº 270/2019 (Código da Cidade),<br>itoramento pelo Orgão competente.<br>atender aos Decretos Estadual e Muncipal vigentes sobre medidas d<br>sonoros automotivos (paredões de som) e equipamentos similares em espa-<br>o política (como estadoamente e a ostor, de combustibul – Lei Muncipal                                                                                                    |
| Observações<br>01. Requerente desta Autorização (pessoa e<br>(CPF:0275894501):<br>02. Esta Autorização refere-se às quesiões de o<br>informações prestadas no Sistema Fortaleza O<br>nae informações prestadas no Sistema Fortaleza<br>03. O evento fraria passivid efineatização e mon<br>04. Essa Autorização só terá efeito, quando<br>isolamento social contra a COVID-19.<br>CONDICIONANTES:<br>1 É proibida a utilização de equipamentos<br>público e em espaço privado de livre acesso ac                                                                                                    | jue preencheu os dados no Fortaleza Online): KAROLINE SÁ TEIXEIR<br>ontrole sanitário, da poluição sonora e visual, tendo sido emilida com base na<br>nine, conforme Lei Complementar nº 270/2019 (Código da Cidade), Lei t<br>Tagalo à questão de control de doluição sonora, tendo sido emilida com bas<br>Online, contome Lei Complementar nº 270/2019 (Código da Cidade), Lei<br>travamento pelo (Orgão complenentar nº 270/2019 (Código da Cidade),<br>atender aos Decretos Estadual e Muncipal vigentes sobre medidas d<br>sonoros automotivos (paredões de som) e equipamentos similares em espa<br>o público (como estacionamentos e postos de combustivel) – Lei Muncipal                                                                               |
| Observações<br>01. Requerente desta Autorização (pessoa e<br>(CPF:02753949301:<br>02. Esta Autorização refere-se às questões de o<br>informações prestadas no Sistema Fortaleza O<br>8007/97 e Lei Municipal nº 8257/9902. Esta Autor<br>nas informações prestadas no Sistema Fortaleza<br>03. O evento ficará passivel de fiscultação e mon<br>colassento social contra a COVID-19.<br>COVIDICIONANTES:<br>1 É probida a utilização de equipamentos<br>público e em espaço privado de livre acesso ac                                                                                                    | ue preencheu os dados no Fortaleza Online): KAROLINE SĂ TEIXEIR<br>ontrole santiário, da poluição sonora e visual, tendo sido emilida com base ne<br>pinie, conforme Lei Complementar nº 270/2016 (Código da Cidade), Lei r<br>izração à questão de controle da poluição sonora, tendo sido emilida com base<br>locamentar nº 270/2016 (Código da Cidade).<br>iltoramento pelo Orgão competente.<br>atender aos Decretos Estadual e Muncipal vigentes sobre medidas do<br>e sonoros automotivos (paredões de som) e equipamentos suminas om espa<br>o público (como estacionamentos e postos de combustivel) – Lei Muncipal                                                                                                    |
| Observações<br>01. Requerente desta Autorização (pessoa e<br>(CPF:0275349301;<br>02. Esta Autorização refere-se às questões de o<br>informações prestadas no Sistema Fortaleza O<br>808/7974 Lei Municipal nº 825/79902. Esta Autor<br>nas informações prestadas no Sistema Fortaleza<br>03. O evento ficará passivel de fisicalização e mon<br>04. Essa Autorização só terá efeito, quando<br>isolamento social contra a COVID-19.<br>CONDICIONANTES:<br>1<br>É proibida a utilização de equipamentos<br>público e em espaço privado de livre acesso ac                                                                                                    | ue preencheu os dados no Fortaleza Online): KAROLINE SĂ TEIXEIR<br>cortole santiário, da poluição sonora e visual, tendo sido emilida com base na<br>poline, conforme Lei Complementar nº 270/2019 (Código da Cidade), Lei<br>rização à questão de controle da poluição sonora, tendo sido emilida com base<br>locamento pelo Orgão competente.<br>atender aos Decretos Estadual e Muncipal vigentes sobre medidas d<br>s sonoros automotivos (paredões de som) e equipamentos similares em espa<br>o público (como estacionamentos e postos de combustivel) – Lei Muncipal<br>Numero estacionamentos e postos de combustivel) – Lei Muncipal                                                                                                    |
| Observações<br>01. Requerente desta Autorização (pessoa e<br>(CPF:0275349301;<br>02. Esta Autorização refere-se às questões de o<br>informações prestadas no Sistema Fortaleza C<br>8007/970 Lei Municipal nº 8257/9902. Esta Autor<br>nas informações prestadas no Sistema Fortaleza<br>0. de vento ficará passivel de fisicalização e mon<br>04. Essa Autorização só terá efeito, quando<br>isolamento social contra a COVID-19.<br>CONDICIONANTES:<br>1<br>2<br>público e em espaço privado de livre acesso ac                                                                                                    | jue preencheu os dados no Fortaleza Online): KAROLINE SÁ TEIXEIR<br>ontrole santiário, da polucição sonora e vieual, tendo sido emilida com base na<br>Dina, conforme La Complementar m <sup>2</sup> 72/02/019 (Código da Cidade), Lai<br>riznaño à questão de controle da polucição sonora, tendo sido emilida com base<br>no Online, conforme Lei Complementar m <sup>2</sup> 27/02/019 (Código da Cidade),<br>litoramento pelo Orgão competente.<br>atender aos Decretos Estadual e Muncipal vigentes sobre medidas d<br>o 1<br>s sonoros automotivos (paredões de som) e equipamentos similares em espa<br>o público (como estacionamentos e postos de combustivel) – Lei Municipal<br>vibico (como estacionamentos e postos de combustivel) – Lei Municipal |
| Observações<br>01. Requerente desta Autorização (pessoa e<br>(CPF:0275394301:<br>02. Esta Autorização refere-se às questões de o<br>informações prestadas no Sistema Fortáleza 2<br>0807/379 Lei Municipat nº 825/7902. Esta Autor<br>0807/379 Lei Municipat nº 825/7902. Esta Autor<br>0807/379 Lei Municipat nº 825/7902. Esta Autor<br>0807/879 Lei Municipat nº 825/7902. Esta Autor<br>0807. Esta Autorização se se a<br>0807. Esta Autorização se se a<br>090. Esta Autorização se terá efeito, quando<br>isolamento social contra a COVID-19.<br>COVIDCIONANTES:<br>1 É proibida a utilização de equipamentos<br>público e em espaço privado de livre acesso ac                                                                                                    | ue preencheu os dados no Fortaleza Online): KAROLINE SĂ TEIXEIR<br>ontrole santiário, da poluição sonora e visual, tendo sido emilida com base ne<br>rizzação à questão de controle da poluição sonora, tendo sido emilida (son base ne<br>o Online, conforme Lei Complementan nº 270/2019) (Código da Cidade), Lo i<br>nitoramento pelo Orgão competente.<br>atender aos Decretos Estadual e Muncipal vigentes sobre medidas d<br>sonoros automotivos (paredões de som) e equipamentos similares em espa<br>o público (como estacionamentos e postos de combustivel) – Lei Municipal                                                                                                    |
| Observações<br>01. Requerente desta Autorização (pessoa e<br>(CPF:0275394301;<br>02. Esta Autorização refere-se às questões de o<br>informações prestadas no Sistema Fortaleza O<br>8007/07 e Lei Municipal nº 8257/0902. Esta Autor<br>nas informações prestadas no Sistema Fortaleza<br>03. O evento ficará passível de fisicalização e mon<br>04. Essa Autorização os terá efeito, quando<br>isolamento social contra a COVID-19.<br>CONDICIONANTES:<br>1 É probida a utilização de equipamento<br>público e em espaço privado de livre acesso ac                                                                                                    | ue preencheu os dados no Fortaleza Online): KAROLINE SĂ TEIXEIR<br>ontrole santiário, da poluição sonora e visual, tendo sido emilida com base ne<br>phine, conforme Lei Complementar nº 270/2016 (Código da Cidade), Lei i<br>rização à questão de controle da poluição sonora, tendo sido emilida com base<br>no forme, conforme Lei Complementar nº 270/2018 (Código da Cidade),<br>iltoramento pelo Orgão competente.<br>atender aos Decretos Estadual e Muncipal vigentes sobre medidas d<br>sonoros automotivos (paredões de som) e equipamentos similares em espa<br>público (como estacionamentos e postos de combustivel) – Lei Municipal<br>público (como estacionamentos e postos de combustivel) – Lei Municipal                                     |
| Observações<br>11. Requerente desta Autorização (pessoa e<br>(CPF:0275349301;<br>02. Esta Autorização refere-se às questões de o<br>informações prestadas no Sistema Fortaleza O<br>808/1974 Lei Municipal nº 625/19902. Esta Autorização se trans<br>14. Essa Autorização se transitiva de fisicalização e mon<br>04. Essa Autorização se transitiva de fisicalização e mon<br>04. Essa Autorização se transitiva de fisicalização e mon<br>04. Essa Autorização se transitiva de fisicalização e mon<br>04. Essa Autorização se transitiva de fisicalização e mon<br>04. Essa Autorização se transitiva de fisicalização e mon<br>04. Essa Autorização se transitiva de fisica quanta<br>05. Essa Autorização se transitiva de fisica quanta<br>15. Essa Autorização se transitiva de fisica quanta<br>16. Essa Autorização se transitiva de fisica quanta<br>17. Especial de autilização de equipamentos<br>público e em espaço privado de fivre acesso ac                                                                                                    | ue preencheu os dados no Fortaleza Online): KAROLINE SĂ TEIXEIR<br>ontrole santiário, da polucião sonora e visual, tendo sido emilida com base na<br>Dinine, conforme Lei Complementar nº 270/2019 (Código da Cidade), Lei<br>rizapito à questão de controle da polucião sonora, tendo sido emilida com base<br>lo Online, conforme Lei Complementar nº 270/2019 (Código da Cidade),<br>intoramento pelo Orgão competente.<br>a tender aos Decretos Estadual e Muncipal vigentes sobre medidas do<br>sonoros automotivos (paredões de som) e equipamentos similares em espa-<br>o público (como estacionamentos e postos de combustivel) – Lei Municipal<br>público (como estacionamentos e postos de combustivel) – Lei Municipal                               |
| Observações<br>01. Requerente desta Autorização (pessoa e<br>(OPF:0275349301:<br>02. Esta Autorização refere-se às questões de o<br>informações prestadas no Sistema Fortaleza d<br>0807/970 Lei Municipatir d' 227/9902. Esta Autor<br>0807/970 Lei Municipatir d' 227/9902. Esta Autor<br>0807.590 Lei Municipatir d' 227/9902. Esta Autor<br>0807.590 Lei Municipatir d' 227/9902. Esta Autor<br>0807.590 Lei Municipatir d' 227/9902. Esta Autor<br>08. O sevento ficarin passivid ef direcultação e amo<br>04. Essa Autorização só terá efeito, quando<br>isolamento social contra a COVID-19.<br>CONDICIONANTES:<br>1 É problida a utilização de equipamentos<br>público e em espaço privado de livre acesso ac                                                                                                    | jue preencheu os dados no Fortaleza Online): KAROLINE SÁ TEIXEIR<br>ontrole sanitário, da polução sonora e vieual, tendo sido emilido com base na<br>Dines, conforme La Complementar m <sup>2</sup> 270/2019 (Código da Cidade), Lai<br>rização à quastão de controle da polução sonora, tendo sido emilida com ba-<br>litoramento pelo Orgão competente.<br>• atender aos Decretos Estadual e Muncipal vigentes sobre medidas d<br>• o 1<br>s sonoros automotivos (paredões de som) e equipamentos similares em espa<br>o público (como estacionamentos e postos de combustível) – Lei Municipal<br>• público (como estacionamentos e postos de combustível) – Lei Municipal                                                                                    |
| Observações<br>01. Requerente desta Autorização (pessoa e<br>(CPF:0275394301;<br>02. Esta Autorização refere-se às questões de o<br>informações prestadas no Sistema Fortaleza (<br>8007/07 Lei Municipal nº 825/7902. Esta Autor<br>nan informações prestadas no Sistema Fortaleza (<br>8007/07 Lei Municipal nº 825/7902. Esta Autor<br>nan informações prestadas no Sistema Fortaleza (<br>8007/07 Lei Municipal nº 825/7902. Esta Autor<br>10. Essa Autorização se de se de                                                                                                    | ue preencheu os dados no Fortaleza Online): KAROLINE SĂ TEIXEIR<br>ontrole santiário, da poluição sonora e visual, tendo sido emilida com base ne<br>pinine, conforme Lei Complementar nº 270/2016 (Código da Cidade), Lei r<br>izração à questão de controle da poluição sonora, tendo sido emilida com base<br>iltoramento pelo Orgão competente.<br>atender aos Decretos Estadual e Muncipal vigentes sobre medidas d<br>de sonoros automotivos (paredões de som) e equipamentos similaros em espa<br>poblico (como estacionamentos e postos de combustivel) – Lei Municipal<br>poblico (como estacionamentos e postos de combustivel) – Lei Municipal                                                                                                    |
| Observações<br>01. Requerente desta Autorização (pessoa e<br>(DPF:0275394301:<br>02. Esta Autorização refere-se às questões de o<br>informações prestadas no Sistema Fortaleza (<br>809/979 Lei Municipal nº 825/79902. Esta Autor<br>nas informações prestadas no Sistema Fortaleza<br>03. O evento ficará passivel de fisicalização e mon<br>04. Essa Autorização só terá efeito, quando<br>isolamento social contra a COVID-19.<br>CONDICIONANTES:<br>1<br>2<br>1<br>2<br>1 | ue preencheu os dados no Fortaleza Online): KAROLINE SĂ TEIXEIR<br>ontrole santiário, da poluição sonora e visual, tendo sido emilida com base na<br>poline, conforme Lei Complementar nº 270/2019 (Código da Cidade), Lei<br>rização à questão de controle da poluição sonora, tendo sido emilida com base<br>locime, conforme Lei Complementar nº 270/2019 (Código da Cidade).<br>Intoramento pelo Orgão competente.<br>atender aos Decretos Estadual e Muncipal vigentes sobre medidas d<br>sonoros automotivos (paredões de som) e equipamentos similaros em espa<br>público (como estacionamentos e postos de combustivel) – Lei Municipal<br>vibilito (como estacionamentos e postos de combustivel) – Lei Municipal                                       |
| Observações<br>01. Requerente desta Autorização (pessoa c<br>(OPF:0275349301:<br>02. Esta Autorização refere-se às questões de o<br>informações prestadas no Sistema Fortaleza (<br>000/1970 Lai Municipal nº 227/1902). Esta Autor<br>000/1970 Lai Municipal nº 227/1902). Esta Autor<br>000/1992 Lai Municipal nº 227/1902). Esta Autor<br>000/1992 Lai Municipal nº 227/1902). Esta Autor<br>03. O evento ficarin passivide de incalização e amo<br>04. Essa Autorização só terá efeito, quando<br>siolamento social contra a COVID-19.<br>CONDICIONANTES:<br>1 É problida a utilização de equipamentos<br>público e em espaço privado de livre acesso ac                                                                                                    | ue preencheu os dados no Fortaleza Online): KAROLINE SĂ TEIXEIR<br>ontrole santiário, da polucição sonora e vieual, tendo sido emilida com base na<br>Dina, conforme La Complementar nº 270/2019 (Código da Cidade), Lai<br>riznação à questão de controle da polucição sonora, tendo sido emilida com base<br>no Online, conforme Lei Complementar nº 270/2019 (Código da Cidade),<br>itoramento pelo Orgão competente.<br>atender aos Decretos Estadual e Muncipal vigentes sobre medidas d<br>sonoros automotivos (paredões de som) e equipamentos similares em espa<br>o público (como estacionamentos e postos de combustível) – Lei Municipal<br>vipúblico (como estacionamentos e postos de combustível) – Lei Municipal                                  |
| Observações<br>01. Requerente desta Autorização (pessoa c<br>(OF-0273949301:<br>02. Esta Autorização refere-se às questões de o<br>informações pestadas no Sistema Fortaleza (<br>2007/07 Lei Municipai nº 825/19902. Esta Autori<br>as informações pestadas no Sistema Fortaleza (<br>2007/07 Lei Municipai nº 825/19902. Esta Autori<br>as informações pestadas no Sistema Fortaleza (<br>2007/07 Lei Municipai nº 825/19902. Esta Autori<br>solamento social contra a COVID-19.<br>CONDICIONANTES:<br>1 É probida a utilização de equipamentos<br>público e em espaço privado de livre acesso ac                                                                                                    | ue preencheu os dados no Fortaleza Online): KAROLINE SĂ TEIXEIR<br>ontrole santiário, da poluição sonora e visual, tendo sido emilida com base ne<br>pinine, conforme Lei Complementar nº 270/2019 (Código da Cidade), Lei r<br>izraçia à questão de controle da poluição sonora, tendo sido emilida com base<br>locamentar nº 270/2019 (Código da Cidade), Lei<br>atender aos Decretos Estadual e Muncipal vigentes sobre medidas d<br>e sonoros automotivos (paredões de som) e equipamentos similaris em espa<br>o público (como estacionamentos e postos de combustivel) – Lei Muncipal<br>o público (como estacionamentos e postos de combustivel) – Lei Muncipal                                                                                           |
| Observações<br>01. Requerente desta Autorização (pessoa e<br>(CPF:0275394301;<br>02. Esta Autorização refere-se às questões de o<br>informações prestadas no Sistema Fortaleza (<br>8007/07 Lei Municipal nº 825/7902. Esta Autor<br>nas informações prestadas no Sistema Fortaleza<br>03. O evento ficará passivel de fisicalização e mor<br>04. Essa Autorização o terá eleito, quando<br>isolamento acolal contra a COVID-19.<br>CONDICIONANTES:<br>1 É probleta a utilização de equipamentos<br>público e em espaço privado de livre acesso ac                                                                                                    | ue preencheu os dados no Fortaleza Online): KAROLINE SĂ TEIXEIR<br>cortrols esantiário, da poluição sonora e visual, tendo sido emilida com base na<br>poline, conforme Lei Complementar nº 270/2019 (Código da Cidade), Lei<br>rização à questão de controle da poluição sonora, tendo sido emilida com base<br>locamentar nº 270/2019 (Código da Cidade).<br>Intoramento pelo Orgão competente.<br>atender aos Decretos Estadual e Muncipal vigentes sobre medidas d<br>sonoros automotivos (paredões de som) e equipamentos similares em espa<br>público (como estacionamentos e postos de combustivel) – Lei Muncipal<br>o público (como estacionamentos e postos de combustivel) – Lei Muncipal                                                             |
| Observações<br>01. Requerente desta Autorização (pessoa e<br>(CPF:02753949301;<br>02. Esta Autorização refere-se às questões de o<br>informações prestadas no Sistema Fortaleza (<br>0007/070 Lai Maniopai nº 6227/0902. Esta Autor<br>0007/070 Lai Maniopai nº 6227/0902. Esta Autor<br>0007. Esta Autorização se terá efeito, quando<br>siolamento social contra a COVID-19.<br>CONDICIONANTES:<br>1 É probida a utilização de equipamentos<br>público e em espaço privado de livre acesso ac                                                                                                    | ue preencheu os dados no Fortaleza Online): KAROLINE SĂ TEIXEIR<br>ontrole sanitário, da poluição sonora e visual, tendo sido emilida com base ne<br>rizzação à questão de controle da poluição sonora, tendo sido emilida com base<br>o Online, conforme Lei Complementan nº 270/2019 (Código da Cidade), Lo i<br>nitoramento pelo Orgão competente.<br>a tender aos Decretos Estadual e Muncipal vigentes sobre medidas d<br>sonoros automotivos (paredões de som) e equipamentos similaris em espa<br>o público (como estacionamentos e postos de combustivel) – Lei Muncipal<br>o público (como estacionamentos e postos de combustivel) – Lei Muncipal                                                                                                    |

Exemplo de Autorização Especial de Utilização Sonora para Evento

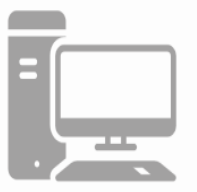

Link do Código da Cidade (Lei Complementar nº 270/2019)

https://urbanismoemeioambiente.fortaleza.ce.gov.br/images/urbanismo-e-meio-ambiente/infocidade/codigo-dacidade/codigo da cidade - lei complementar n 270 de 02 de agosto de 2019.pdf

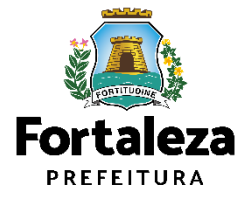

## DEFINIÇÃO

ATENÇÃO: Informamos que a <u>Autorização dos Eventos</u> realizados nos espaços públicos do Município de Fortaleza ficarão sob responsabilidade das Secretarias Regionais do bairro correspondente.

#### <u>TAXAS</u>

A **taxa** referente a Autorização Especial de Utilização Sonora para Evento será respectiva ao valor do serviço "Solicitação Geral".

Os valores estão definidos no Código Tributário Municipal, Lei Complementar nº 159/2013 (atualizada pela LC nº 241/2017) -ANEXO II - Tabela II .

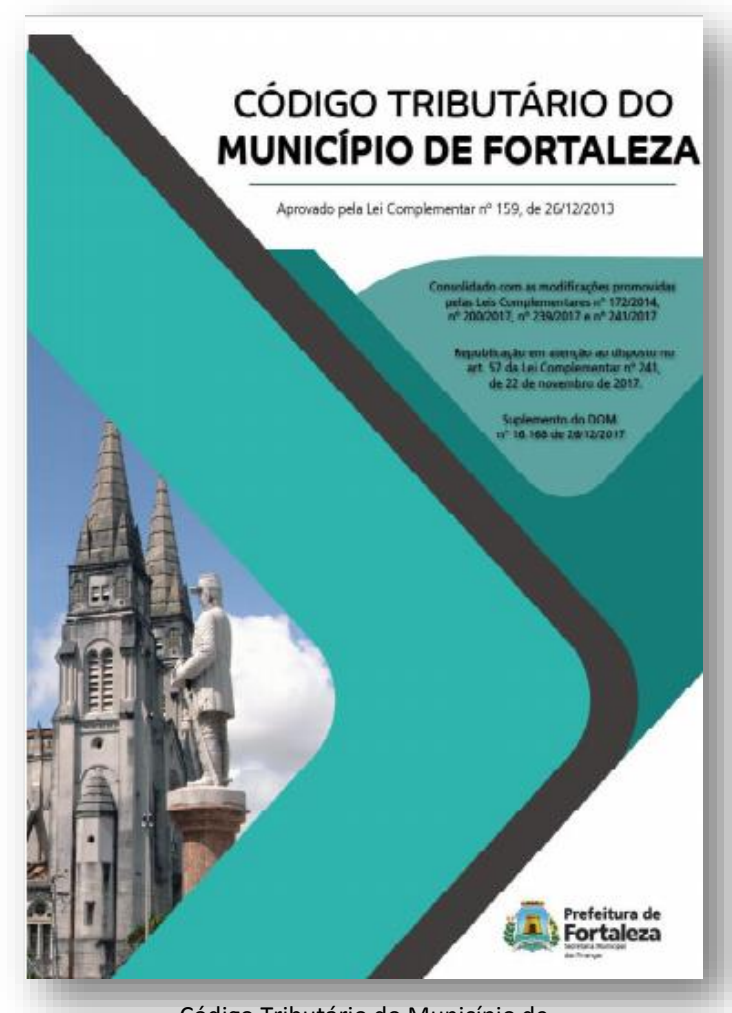

Código Tributário do Município de Fortaleza

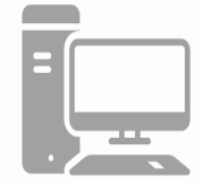

Link do Código Tributário (Lei Complementar nº 159/2013 - Atualizada)

https://portal.seuma.fortaleza.ce.gov.br/fortalezaonline/servletrepositoriolegislacao?arquivo=LEI\_N\_156.2013\_ALTERA DA\_PELA\_LEI\_COMPLEMENTAR\_N\_0241\_DE\_22.11.2017.pdf&pasta=legislacaoGeral

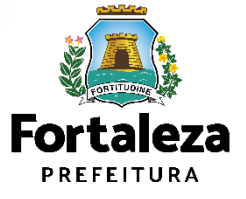

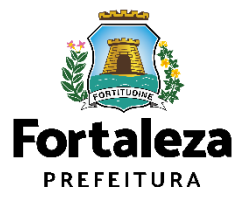

Este Manual de Licenciamento se propõe a indicar os caminhos a serem percorridos para emitir uma Autorização Especial de Utilização Sonora para Evento.

Primeiramente, é preciso apresentar o **Canal Urbanismo e Meio Ambiente** que fornece todas as informações relativas ao licenciamento no município de Fortaleza, com todos os serviços disponíveis na Secretaria Municipal do Urbanismo e Meio Ambiente – SEUMA.

Os serviços de licenciamento estão listados em uma aba específica, onde constam as relações de documentos necessários, fluxos, prazos, legislação específica e manuais orientativos referentes a cada serviço.

#### Prefeitura de Fortaleza Canal Urbanismo e Meio Ambiente Home Serviços Infocidade Licenciamento Legislação (SEUMA) Adocão de Pracas e Áreas Verdes (SEUMA) Árvore na Minha Calçada (SEUMA) Assistência Técnica Social (SEUMA) Autorizações para Evento (Publicidade e Sonora) (SEUMA) Cadastro Técnico para Profissionais (SEUMA) Capacitação (SEUMA) Certidões (SEUMA) Certificação Fator Verde (SEUMA) Consultoria em Negócios (SEUMA) Fale com a Seuma (SEUMA) Licenciamento Ambiental (SEUMA) Licenciamento da Construção / Edificações (SEUMA) Licenciamento do Funcionamento (SEUMA) Licenciamento para Parcelamento do Solo

Relação de Serviços no Canal Urbanismo e Meio Ambiente

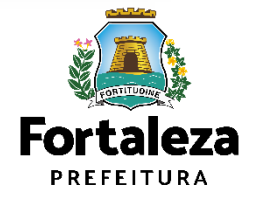

Link do Canal Urbanismo e Meio Ambiente https://urbanismoemeioambiente.fortaleza.ce.gov.br/

Na Plataforma de Licenciamento Digital Auto Declaratório (Fortaleza Online) estão disponíveis os serviços que podem ser emitidos <u>online</u> para o cidadão, como: Consulta de Adequabilidade Locacional, Alvará de Construção, Alvará de Funcionamento, Plano de Gerenciamento de Resíduos, Licenciamento Ambiental, Licença de Publicidade, Autorização de Publicidade para Evento, Autorização Especial de Utilização Sonora para Evento, Autorização Especial de Utilização Sonora para Estabelecimentos, Licença Sanitária, Certidão e outros.

Este sistema atende ao cidadão de forma que a obtenção de licenças e autorizações sejam solicitadas via internet, a qualquer hora do dia.

| Fortaleza                                                                                                    |                                         |
|----------------------------------------------------------------------------------------------------|-----------------------------------------|
| LICENCIAMENTO<br>DIGITAL<br>FORTALEZA                                                                                                    | Fazer login Fale com o Fortaleza Online |
| Veja qual serviço você deseja:                                                                                                    |                                         |
| Cadastro Técnico Municipal                                                                                                    |                                         |
|                                                                                                    |                                         |
| Isenções de Licenças                                                                                                    |                                         |
|                                                                                                    |                                         |
| Isenção de Plano de Gerenciamento de Resíduos (PGRS ou                                                                                                    | PGRCC)                                  |
| Isenção de Plano de Gerenciamento de Resíduos (PGRS ou<br>Isenção de Licença Ambiental para Atividade<br>Isenção de Licença Ambiental para Construção Civil<br>Isenção de Licença para Obras Parciais (Pequenas Reforma<br>Isenção de Licença para Obras Parciais (Pequenas Reforma                                                                           | PGRCC)<br>as)                           |
| Isenção de Plano de Gerenciamento de Residuos (PGRS ou<br>Isenção de Licença Ambiental para Atividade<br>Isenção de Licença Ambiental para Construção Civil<br>Isenção de Licença para Obras Parciais (Pequenas Reforma<br>Isenção de Licença adar Obras Parciais (Pequenas Reforma<br>Isenção de Licença de Publicidade<br>Isenção de Eucença de Publicidade | PGRCC)<br>as)                           |

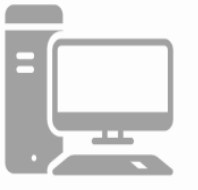

Link do Licenciamento Digital Auto Declaratório (Fortaleza Online) https://portal.seuma.fortaleza.ce.gov.br/fortalezaonline/portal/ Fortaleza

Para utilizar a Plataforma de **Licenciamento Digital Auto Declaratório** é necessário se cadastrar utilizando um e-mail\* válido, seu número de CPF e uma senha.

\*O e-mail não poderá ser o mesmo já utilizado no sistema por outro CPF.

Você também poderá verificar o MANUAL de "Tire suas dúvidas sobre acesso e alterações no seu cadastro" disponível na aba "Outros Serviços". LICENCIAMENTO DIGITAL AUTO DECLARATÓRIO Plataforma onde as licenças podem ser emitidas pelo requerente direto na internet.

#### **Outros Serviços**

Confira aqui os documentos necessários para emissão dos licenciamentos Consulte o CNAE da atividade Verifique a autenticidade de qualquer Documento ou Licença Tire suas dúvidas sobre acesso e alterações no seu cadastro

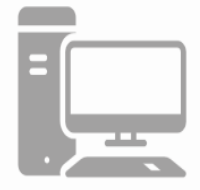

Link do Manual de Acesso ao Licenciamento Digital Auto Declaratório

https://portal.seuma.fortaleza.ce.gov.br/fortalezaonline/portal/manual/manual\_de\_acesso\_login fortaleza online\_fluxo\_esefin.pdf

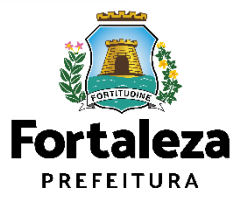

# **03** EMISSÃO

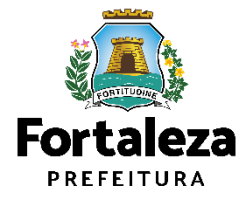

### **FLUXOGRAMA**

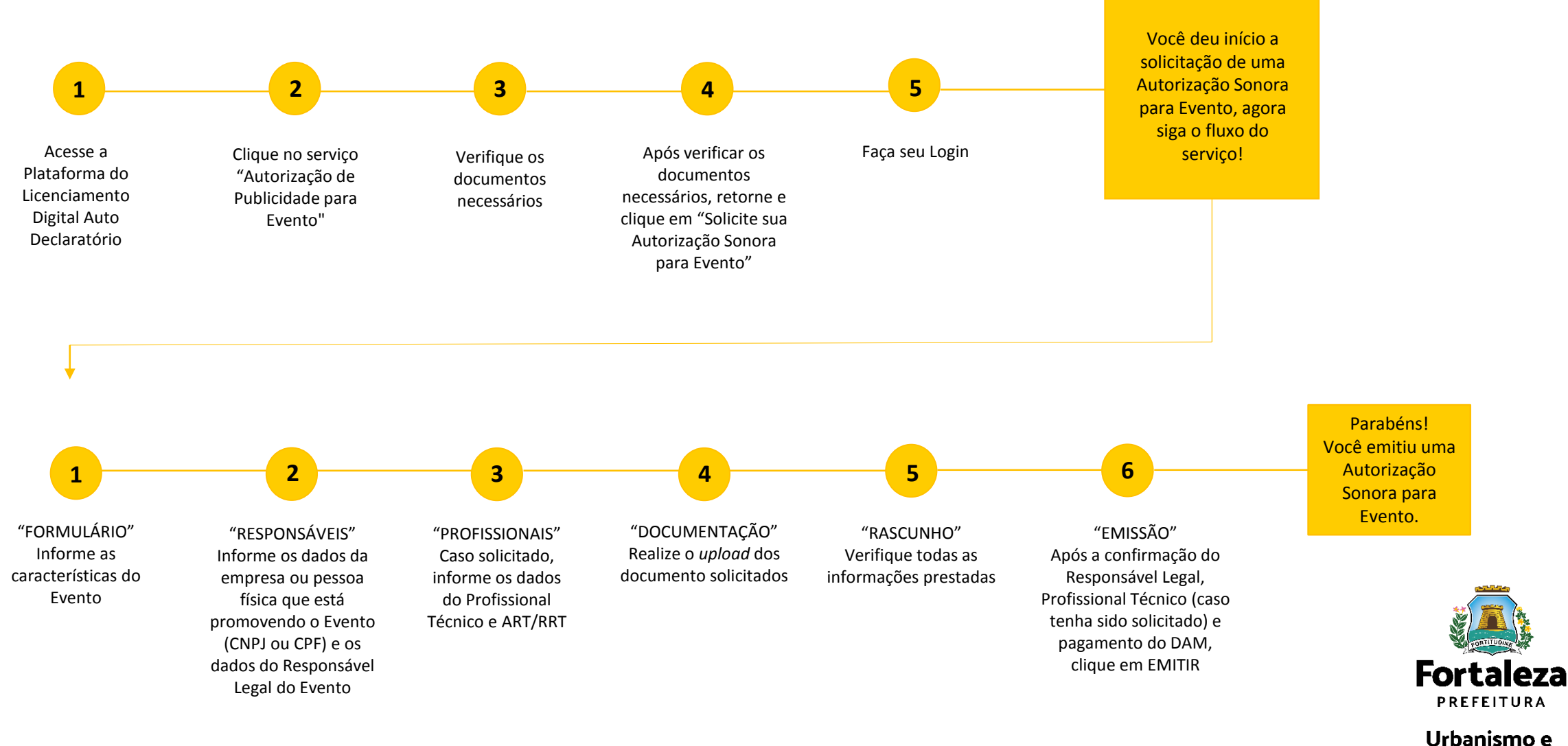

#### PASSO 1 - ACESSO

Acesse a Plataforma Licenciamento Digital Auto Declaratório e clique em "Autorização Especial de Utilização Sonora para Evento".

| PREFEITURA  |                                                                          |          |                               |                       |
|-------------|--------------------------------------------------------------------------|----------|-------------------------------|-----------------------|
|             | LICENCIAMENTO<br>DIGITAL<br>FORTALEZA                                    | <b>▲</b> | ✓ Fale com o Fortaleza Online | <b>↓</b> <sup>©</sup> |
| Licenc      | iamento do Funcionamento                                                 |          |                               |                       |
| Alvará de F | uncionamento                                                             |          |                               |                       |
| Autorização | o de Publicidade para Evento<br>o Especial Utilização Sonora para Evento |          |                               |                       |
| Consulta de | e Adequabilidade Locacional para Funcionamento                           |          |                               |                       |
| Emissão de  | e Parcelas                                                               |          |                               |                       |
| Licença Sa  | nitária                                                                  |          |                               |                       |
|             | Publicidade                                                              |          |                               |                       |
| Licença de  |                                                                          |          |                               |                       |

Fortaleza PREFEITURA

#### PASSO 2 - ACESSO

Verifique os documentos necessários, depois retorne e clique em "Solicite sua Autorização Especial de Utilização Sonora para Evento".

|    | $\rightarrow$ | G                                                                 | portal.seuma.fortaleza.ce.gov.br/fortalezaonline/portal/listaservicos.jsf?hash=autorizacao_sonora_evento                                                                                                    |                  |              |             |             |             | 07     | ₫ ☆      | • |
|----|---------------|-------------------------------------------------------------------|----------------------------------------------------------------------------------------------------|------------------|--------------|-------------|-------------|-------------|--------|----------|---|
| ě, | Â             | Forta                                                             | rtaleza                                                                                                    |                  |              |             |             |             |        |          |   |
|    |               |                                                                   | LICENCIAMENTO<br>DIGITAL<br>FORTALEZA                                                                                                    | 4                | -            | Sec. 1      | e com o For | taleza Onli | ne     | <b>4</b> |   |
|    |               | PORT                                                              | RTAL DE SERVIÇOS - PREFEITURA DE FORTALEZA                                                                                                    |                  |              |             |             |             |        |          |   |
|    |               | Para o I                                                          | a o melhor desempen <sup>i</sup> ho do sistema, usar o navegador <b>Google Chrome (7</b> ).                                                                                                    |                  |              |             |             |             |        |          |   |
|    |               | Para o i<br>Aut                                                   | a o melhor desempen <sup>i</sup> no do sistema, usar o navegador <b>Google Chrome ్റ</b> .<br>Autorização Especial de Utilização Sonora para Evento                                                                                                    |                  |              |             |             |             |        |          |   |
|    | A<br>P        | Para o I<br>Aut<br>A Autoriz<br>Dúblicas                          | a o melhor desempen <sup>h</sup> o do sistema, usar o navegador <b>Google Chrome on</b><br>Autorização Especial de Utilização Sonora para Evento<br>torização Especial de Utilização Sonora para Evento é o documento que autoriza o uso de equipamento(s) sonoro(s) (alto-falantes, orquestras, instrume<br>cas ou privadas no município de Fortaleza.                                                                                                    | nentos sonoros i | isolados, bi | andas) em e | eventos tem | porários er | n área | 3        |   |
|    | A<br>P        | Para o i<br>Aut<br>A Autoriz<br>Dúblicas<br>→ Ver<br>→ So         | a o melhor desempenho do sistema, usar o navegador <b>Google Chrome </b><br>Autorização Especial de Utilização Sonora para Evento<br>torização Especial de Utilização Sonora para Evento é o documento que autoriza o uso de equipamento(s) sonoro(s) (alto-falantes, orquestras, instrume cas ou privadas no município de Fortaleza.<br>Verifique os documentos necessários para emissão da sua Autorização Especial de Utilização Sonora para Evento<br>Solicite sua Autorização Especial de Utilização Sonora para Evento                                                                                                    | nentos sonoros i | isolados, bi | andas) em e | eventos tem | porários er | n área | 5        |   |
|    | д<br>р        | Autoriz<br>A Autoriz<br>búblicas<br>Ver<br>So<br>Per              | a o melhor desempenho do sistema, usar o navegador Google Chrome<br>Autorização Especial de Utilização Sonora para Evento<br>torização Especial de Utilização Sonora para Evento é o documento que autoriza o uso de equipamento(s) sonoro(s) (alto-falantes, orquestras, instrume<br>cas ou privadas no município de Fortaleza.<br>Verifique os documentos necessários para emissão da sua Autorização Especial de Utilização Sonora para Evento<br>Solicite sua Autorização Especial de Utilização Sonora para Evento<br>Pesquise suas Autorização Especial de Utilização Sonora para Evento<br>Pesquise suas Autorizações Especial de Utilização Sonora para Evento<br>Pesquise suas Autorizações Especial de Utilização Sonora para Evento<br>Pesquise su | nentos sonoros i | isolados, bi | andas) em e | eventos tem | porários er | n área | 3        |   |
|    | A<br>q        | Autoriz<br>A Autoriz<br>públicas<br>Ver<br>So<br>Per<br>Per<br>Ca | a o melhor desempenho do sistema, usar o navegador Google Chrome C.<br>Autorização Especial de Utilização Sonora para Evento é o documento que autoriza o uso de equipamento(s) sonoro(s) (alto-falantes, orquestras, instrume<br>cas ou privadas no município de Fortaleza.<br>Verifique os documentos necessários para emissão da sua Autorização Especial de Utilização Sonora para Evento<br>Solicite sua Autorização Especial de Utilização Sonora para Evento<br>Pesquise suas Autorizações Especial de Utilização Sonora para Evento<br>Pesquise suas Autorizações Especial de Utilização Sonora para Evento<br>Cancele sua Autorização Especial de Utilização Sonora para Evento                                                                                                    | nentos sonoros i | isolados, bi | andas) em e | eventos tem | porários er | n área | 5        |   |

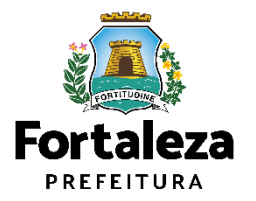

#### PASSO 3 - LOGIN

Faça o seu Login e clique em "Entrar".

| → C                                                                                                    | /fortalezaonline/portal/login.jsf?hash=/portal/arearestrita/autorizacoessonoraeventos/requerimentosautorizacoeseventos.jsf | 07                          | ₽ ☆ |
|----------------------------------------------------------------------------------------------------|----------------------------------------------------------------------------------------------------|-----------------------------|-----|
|                                                                                                    |                                                                                                    |                             |     |
| LICENCIAMEN<br>DIGITAL<br>FORTALEZA                                                                                             | Fazer login                                                                                                    | Fale com o Fortaleza Online |     |
| PORTAL DE SERVIÇOS - PREFE                                                                                                    | EITURA DE FORTALEZA                                                                                                    |                             |     |
|                                                                                                    |                                                                                                    |                             |     |
| Login                                                                                                    |                                                                                                    |                             |     |
|                                                                                                    |                                                                                                    |                             |     |
| CPF ou Email                                                                                                    |                                                                                                    |                             |     |
| CPF ou Email Digite seu CPF ou Email Senha                                                                                      |                                                                                                    |                             |     |
| CPF ou Email<br>Digite seu CPF ou Email<br>Senha<br>Digite sua senha                                                            |                                                                                                    |                             |     |
| CPF ou Email<br>Digite seu CPF ou Email<br>Senha<br>Digite sua senha<br>Entrar                                                  |                                                                                                    |                             |     |
| CPF ou Email<br>Digite seu CPF ou Email<br>Senha<br>Digite sua senha<br>Entrar                                                  |                                                                                                    |                             |     |
| CPF ou Email Digite seu CPF ou Email Senha Digite sua senha Entrar Esqueceu sua senha? Recupere aqui Não tem login? Cadastre-se |                                                                                                    |                             |     |

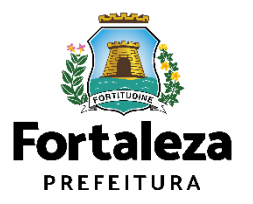

#### PASSO 4 - FORMULÁRIO

Nesta etapa você deverá informar o público estimado, a(s) data(s) e horário(s) e o espaço onde ocorrerá o Evento.

| <ul> <li>C             portal.seuma.fortaleza.ce.gov.br/forta</li></ul> | ezaoniine/portal/arearestrita/requerimentosaut | prizacoessonoraeventos |                |           | <b>6</b> 19 <b>10</b>      |                                                                                                    |
|-------------------------------------------------------------------------|------------------------------------------------|------------------------|----------------|-----------|----------------------------|----------------------------------------------------------------------------------------------------|
| Fortaleza                                                               |                                                |                        |                | 🗸 🗸 🗸 🖌   | ıle com o Fortaleza Online | ?                                                                                                    |
| DIGITAL<br>FORTALEZA                                                    |                                                |                        |                |           |                            | Se marcado "PRIVADO" em espar                                                                               |
| Requerimento de Autorização Especial de Util                            | zação Sonora para Evento                       |                        |                |           |                            | onde ocorrerá o evento, o sistema<br>solicitar que informe os dados d<br>IPTU.                              |
| Formulário Responsáveis                                                 | Profissionais Documentação                     | Rascunho Emissão       |                |           |                            | <ul> <li>Se marcado "PÚBLICO" ou<br/>"EQUIPAMENTO PÚBLICO" em<br/>espaço onde ocorrerá o evento,</li> </ul> |
| Formulário                                                              |                                                |                        |                |           |                            | sistema irá solicitar o "Autorizaçã<br>de Uso de Espaço Público".                                           |
| *Indique o público estimado do evento:                                  |                                                |                        |                |           |                            |                                                                                                    |
|                                                                         | •                                              |                        |                |           |                            |                                                                                                    |
| *Data(s) e Horário(s) do Evento 🕡                                       |                                                |                        |                |           |                            |                                                                                                    |
|                                                                         | Lista de todos as datas e horários do          | evento                 |                |           |                            |                                                                                                    |
| Data do Evento                                                          | Hora Inicial                                   | Hora Final             | Editar Excluir | Adicionar |                            |                                                                                                    |
| Clique no botao adicionar e depois editar para                          | informar as datas e horarios                   |                        |                |           |                            |                                                                                                    |
| *Selecione o espaço onde ocorrerá o evento                              | •                                              |                        |                | •         |                            | Forta                                                                                                    |
|                                                                         |                                                |                        |                |           |                            | Urbanisr                                                                                                    |

#### CONTINUAÇÃO DO PASSO 4 - FORMULÁRIO

Após preencher os dados acima, informe o nome, endereço e bairro do Evento e clique em "Próximo".

| ← | ∂ C              | portal.seuma.fortaleza.ce.gov.br/fortalezaonline/portal/arearestrita/requerimentosautorizacoessonoraeventos | Ê              | ☆ |
|---|------------------|----------------------------------------------------------------------------------------------------|----------------|---|
| ł | E For            | taleza                                                                                                    |                |   |
|   | Cara             | LICENCIAMENTO<br>DIGITAL<br>FORTALEZA                                                                       | Д <sup>с</sup> | Ì |
|   | Nor<br> <br>Bair | me do evento: Endereço do evento:                                                                           |                |   |
|   |                  |                                                                                                    |                |   |
|   |                  | Próximo                                                                                                    |                |   |

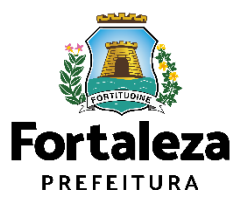

#### PASSO 5 - RESPONSÁVEIS

Nesta etapa você deverá informar os dados da Empresa ou da Pessoa Física (CNPJ ou CPF) que está promovendo o Evento.

|                                                               | za.ce.gov.br/fortalezaonline/portal/login.jsf?hash=/portal/arearestrita/autorizacoessonoraeventos/requerimentosautorizacoeseventos.jsf | ०- 🖻 🛣              |
|---------------------------------------------------------------|----------------------------------------------------------------------------------------------------|---------------------|
| Fortaleza                                                     |                                                                                                    |                     |
| LICEN<br>DIGIT.<br>FORT                                       | CIAMENTO<br>L<br>ALEZA                                                                                                    | line 🗘 <sup>©</sup> |
| Formulário Respo<br>Dados da empresa c                        | u da pessoa física que está promovendo o evento (em nome de quem será emitida a Autorização)                                           |                     |
| Tipo de Pessoa:                                               |                                                                                                    |                     |
| OCNPJ CPF                                                     |                                                                                                    |                     |
| *CNPJ:                                                        | *Razão Social:                                                                                                    |                     |
| *CNPJ:                                                        | *Razão Social:                                                                                                    |                     |
| *CNPJ:<br>Nome Fantasia:<br>*Natureza Jurídica:               | *Razão Social:                                                                                                    |                     |
| *CNPJ:<br>Nome Fantasia:<br>*Natureza Jurídica:<br>*Endereço: | *Razão Social:                                                                                                    |                     |

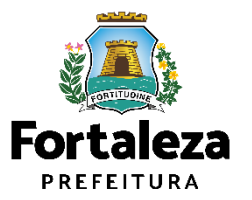

#### CONTINUAÇÃO DO PASSO 5 - RESPONSÁVEIS

Após informar os dados do CNPJ ou CPF, informe os dados do Responsável Legal pelo Evento e clique em "Próximo".

| $\leftarrow \rightarrow$ | C | Э     | e portal.seuma.fortaleza.ce.gov.br/fortalezaon | ne/portal/login.jsf?hash=/portal/arearestrita/autorizacoessonora | event | os/requerimentosautorizacoeseventos.jsf | 0                           | • 12 \$               |
|--------------------------|---|-------|------------------------------------------------|------------------------------------------------------------------|-------|-----------------------------------------|-----------------------------|-----------------------|
|                          |   |       |                                                |                                                                  |       |                                         |                             |                       |
| ų,                       | 0 | For   | taleza                                         |                                                                  |       |                                         |                             |                       |
|                          |   |       | LICENCIAMENTO<br>DIGITAL<br>FORTALEZA          |                                                                  |       | <u>ه</u>                                | Fale com o Fortaleza Online | <b>4</b> <sup>∞</sup> |
|                          | D | )ac   | dos do Responsável Legal pelo Eve              | nto                                                              |       |                                         |                             |                       |
|                          | ; | *Vir  | nculo com o Evento:                            |                                                                  |       |                                         |                             |                       |
|                          |   |       |                                                |                                                                  |       | *                                       |                             |                       |
|                          | ; | *CF   | PF:                                            | *Nome:                                                           |       |                                         |                             |                       |
|                          |   |       |                                                |                                                                  |       |                                         |                             |                       |
|                          |   | *En   | idereco:                                       |                                                                  |       | *NI0-                                   |                             |                       |
|                          |   |       |                                                |                                                                  |       |                                         |                             |                       |
|                          |   | Cor   | mlemento                                       |                                                                  |       | *CED·                                   |                             |                       |
|                          |   |       | npierrierto.                                   |                                                                  |       |                                         |                             |                       |
|                          |   | *1 IF |                                                | *Municínio:                                                      |       | *Bairro                                 |                             |                       |
|                          |   |       | •                                              |                                                                  |       | burro.                                  |                             |                       |
|                          |   | *0-   | Selecione uma UF                               | Selecione uma Cidade                                             | *     | *Faraile                                |                             |                       |
|                          |   | ^00   | Intato I:                                      | Contato2:                                                        |       | ^Email:                                 |                             |                       |
|                          |   |       |                                                |                                                                  |       |                                         |                             |                       |
|                          |   |       |                                                |                                                                  |       |                                         |                             |                       |
|                          |   |       |                                                |                                                                  |       | Próximo                                 |                             |                       |
| 1.1                      |   |       |                                                |                                                                  |       |                                         |                             |                       |

**Fortaleza** PREFEITURA

#### PASSO 6 – PROFISSIONAIS \*ESSA FASE SERÁ EXIBIDA CASO O SISTEMA IDENTIFIQUE QUE O <u>PÚBLICO É ACIMA DE 2.500 PESSOAS.</u>

Nesta etapa você deverá informar os dados do Profissional responsável pelo som e ART/RRT correspondente, clicando posteriormente em "Próximo".

| C portal.seuma.fortaleza.ce.gov.br/fortalezaonline/portal/arearestrita/requerimentosautorizacoessonor | aeventos             | 아 순 ☆                         |                                                  |
|----------------------------------------------------------------------------------------------------|----------------------|-------------------------------|--------------------------------------------------|
| Fortaleza                                                                                             |                      |                               | •                                                |
|                                                                                                    | <u>م</u>             | ✓ Fale com o Fortaleza Online | ?                                                |
| FORTALEZA                                                                                             |                      |                               | Caso o Público do Evento seja superior a         |
| Formulário Responsáveis Profissionais Documentação Rascunho                                           | Emissão              |                               | 2.500 pessoas será solicitado a Anotação de      |
|                                                                                                    |                      |                               | Responsabilidade Técnica (ART/CREA–CE) ou        |
|                                                                                                    |                      |                               | Registro de Responsabilidade Técnica             |
| ados dos Profissionais 💿                                                                              |                      |                               | (RRT/CAU–BR) na aba documentos (Exceto           |
| •                                                                                                    |                      |                               | para Evento realizado em local "PRIVADO"         |
| Selecione a responsabilidade:                                                                         |                      |                               | que já possua Autorização Especial de            |
| SONORA                                                                                                | •                    |                               | Utilização Sonora para Estabelecimento           |
| *CPF: 📀                                                                                               |                      |                               | (válida) para os mesmos parâmetros.              |
|                                                                                                    |                      |                               |                                                  |
| Pesquisar                                                                                             |                      |                               | O Profissional Técnico deverá estar              |
| RNP: Nome do Profissional:                                                                            |                      |                               | cadastrado como profissional no sistema          |
|                                                                                                    |                      |                               | Licenciamento Digital Auto Declaratório.         |
| *ART/RTT:                                                                                             |                      |                               | Link para cadastro de Profissionais:             |
|                                                                                                    |                      |                               | https://portal.seuma.fortaleza.ce.gov.br/fortale |
|                                                                                                    |                      |                               | zaonline/portal/listaservicos.jsf?hash=cadastro_ |
| Adicionar Limpar                                                                                      |                      |                               | tecnico                                          |
| Lista de Profissionais:                                                                               |                      |                               |                                                  |
| RNP Nome                                                                                              | Tipo de Projeto Ação |                               |                                                  |
| Nenhum registro encontrado.                                                                           |                      |                               |                                                  |
|                                                                                                    |                      |                               |                                                  |
| Visualizar Informações Dreanchidas                                                                    | Próvimo              |                               | Fortale                                          |
|                                                                                                    | Planto               |                               | PREFEITUR                                        |
|                                                                                                    |                      |                               | Urbanisms                                        |
|                                                                                                    |                      |                               | Orbanismo<br>Meio Ambie                          |

#### PASSO 7 - DOCUMENTAÇÃO

Nesta etapa você deverá anexar as documentações solicitadas e depois clicar em "Próximo".

| Partaleza                                                                                                    |                               |                                                                                                    |
|----------------------------------------------------------------------------------------------------|-------------------------------|----------------------------------------------------------------------------------------------------|
| Equerimento de Autorização Especial de Utilização Sonora para Evento - [Protocolo: RAEUSE2022466351]                                                                                                    | ► Fale com o Fortaleza Online | <ul> <li>As documentações serão solicitadas<br/>de acordo com as informações<br/>prestadas no preenchimento do<br/>requerimento. Verifique a "Lista de</li> </ul>                                               |
| Formulário Responsáveis Profissionais Documentação Rascunho Emissão<br>Documentos a serem anexados                                                                                                    |                               | documentos necessários" disponível<br>no Link:<br>https://portal.seuma.fortaleza.ce.gov<br>.br/fortalezaonline/portal/checklist/<br>CHECKLIST_AUTORIZACAO_ESPECIAL<br>_DE_UTILIZACAO_SONORA_PARA_E<br>VENTO.pdf |
| Selecione o documento:<br>Autorização de Uso do Espaço Público (*)<br>ART/RRT - Utilização de Equipamentos Sonoros (*)<br>Projeto ou Laudo Técnico (*)<br>(*) Documentos obrigatórios.<br>Somente arquivos em formato PDF(Portable<br>Document Format) |                               |                                                                                                    |
| <ul> <li>Caso precise unificar seus PDFs acesse o seguinte site (https://smallpdf.com/pt/juntar-pdf)</li> <li>Caso precise diminuir o tamanho de seus PDFs acesse o seguinte site (https://smallpdf.com/pt/compressor-de-pdf)</li> </ul>               | Próximo                       | Fortaleza<br>PREFEITURA                                                                                                    |

#### **PASSO 8 - RASCUNHO**

Nesta etapa você deverá verificar as informações prestadas e posteriormente confirmar clicando em "Próximo".

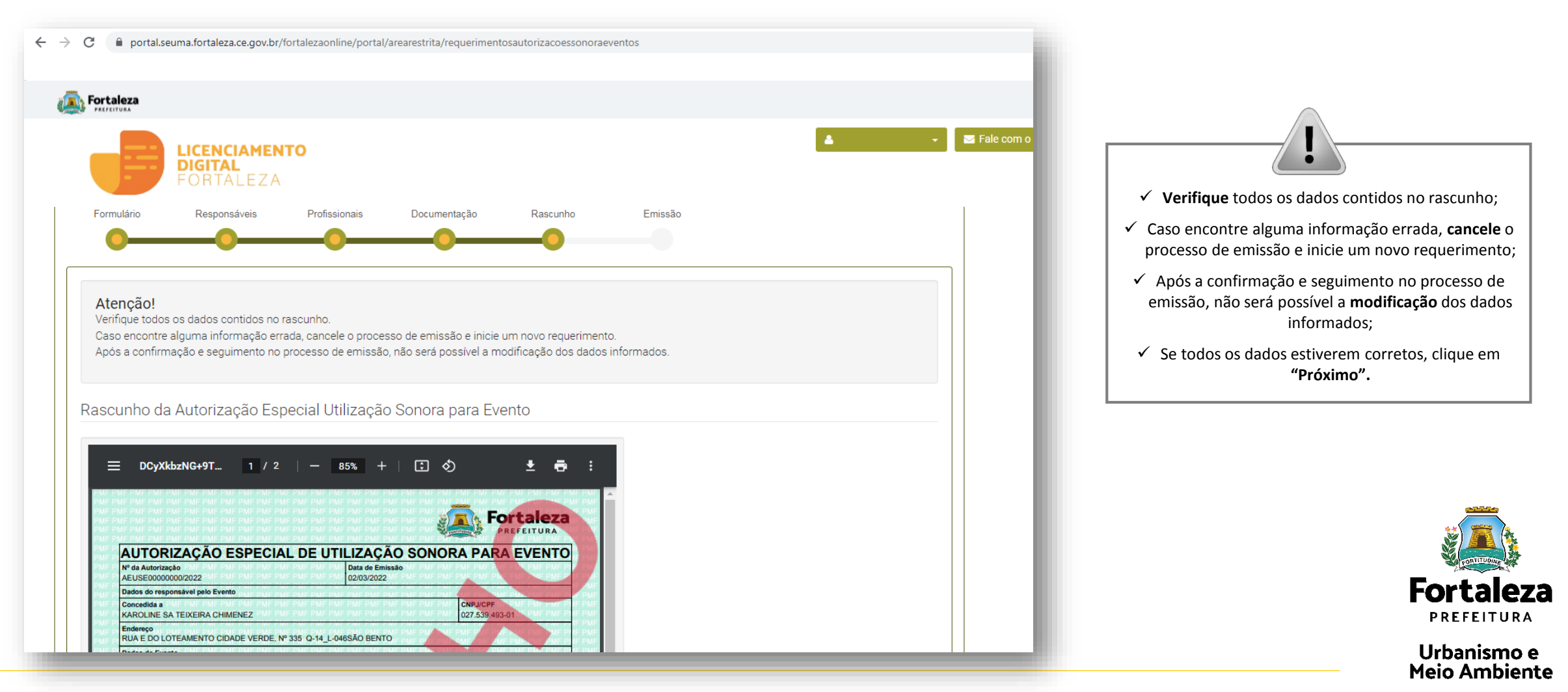

#### PASSO 9 - EMISSÃO

Nesta etapa após as confirmações do Responsável Legal e do Profissional Técnico e a compensação do pagamento da Taxa, clique em "EMITIR".

|                                                                                                    | j                                                                                                    |                                                                                              | 🔺 🗸 🖉 Fale com                                             | CONFIRMAÇÃO DO RESPONSÁVEL<br>LEGAL E PROFISSIONAL TÉCNICO                                                                                                    |
|----------------------------------------------------------------------------------------------------|----------------------------------------------------------------------------------------------------|----------------------------------------------------------------------------------------------|------------------------------------------------------------|----------------------------------------------------------------------------------------------------|
| rmulário Responsáveis                                                                                                    | Profissionais Documentação Rascunho                                                                                      | Emissão                                                                                      |                                                            | O Responsável Legal e o Profissional<br>Técnico deverão confirmar as<br>informações prestadas neste<br>requerimento por meio do Sistema<br>Licenciamento Digital Auto<br>Declaratório. Caso o Responsável |
| esponsável Legal deverá confirmar as i<br>icidade para Evento > Pesquise seus Re<br>r devidamente cadastrado no sistema.<br>Responsável Legal | iformações prestadas através do link enviado pelo e-<br>querimentos de Autorização de Publicidade para Event<br>Situação | mail ou diretamente no Fortaleza Online,<br>o > Aguardando Confirmação Responsável<br>E-mail | clicando em: Autorização de<br>Legal. O Responsável deverá | Legal ou o Profissional Técnico seja o<br>próprio requerente deste<br>requerimento, o sistema já irá                                                                                                    |
| a de Profissionais Técnicos:                                                                                                    | Confirmado                                                                                                    |                                                                                              | Reenviar Email                                             | automaticamente e atualizar como<br>"Confirmado".                                                                                                    |
| Profissional                                                                                                    | Confirmado                                                                                                    | Situação                                                                                     | Ação<br>Reenviar Email                                     |                                                                                                    |
|                                                                                                    |                                                                                                    |                                                                                              |                                                            | PAGAMENTO DA(S) TAXA(S) - DAM                                                                                                    |
| umento de Arrecadação Mur                                                                                                    | nicipal - DAM                                                                                                    |                                                                                              |                                                            |                                                                                                    |

#### CONTINUAÇÃO DO PASSO 9 - EMISSÃO

Nesta etapa você poderá visualizar o número da sua Autorização Especial de Utilização Sonora para Evento e abaixo você poderá fazer o Download.

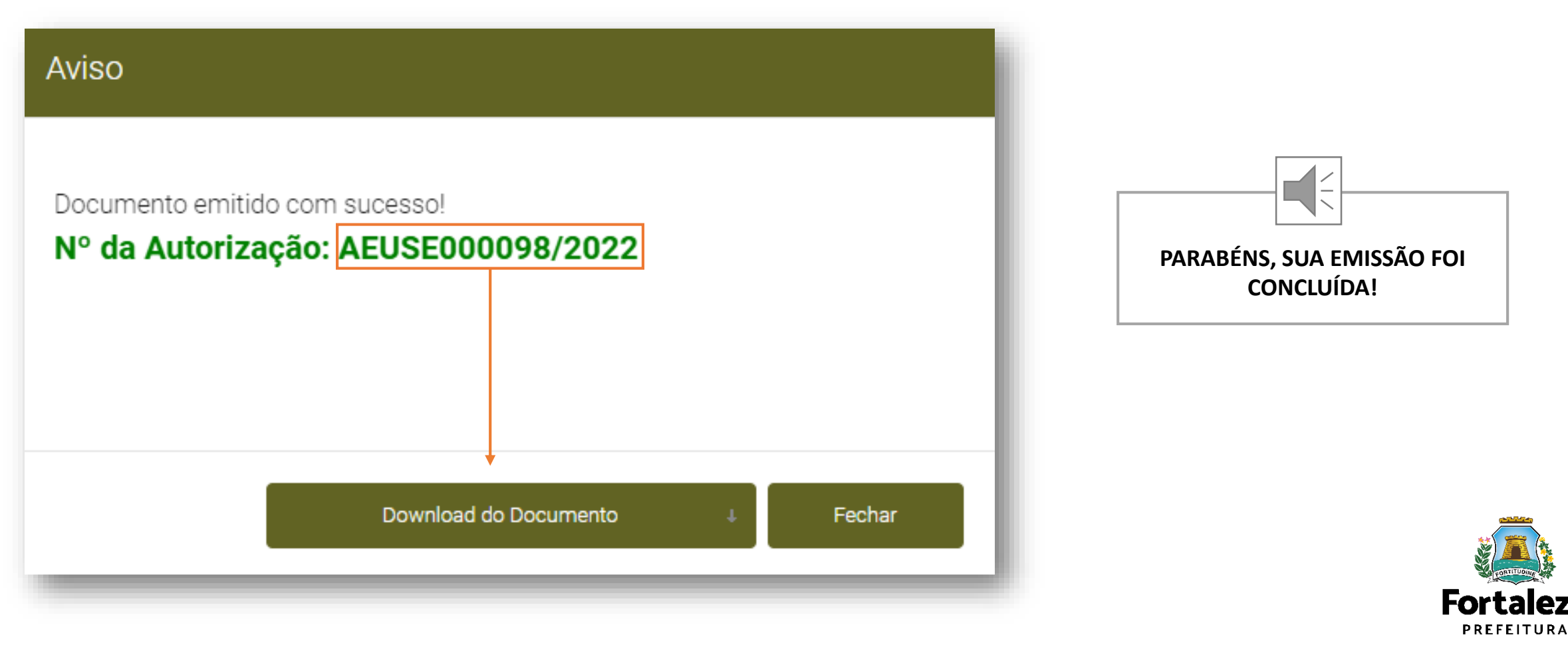

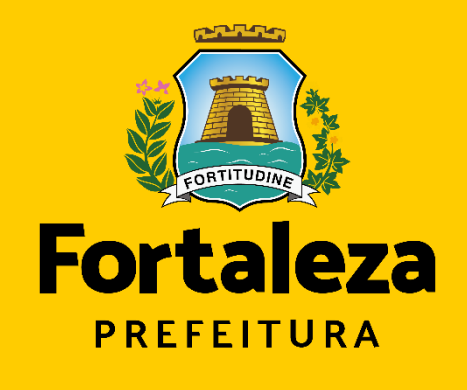

Urbanismo e Meio Ambiente

#### **Coordenadoria de Licenciamento – COL**

Célula de Licenciamento para Funcionamento - CELIF Secretária Municipal de Urbanismo e Meio Ambiente de Fortaleza

Informações para contato: 3482.8018